## 四川卫生康复职业学院

## 2021年院级课题网络申报流程

(系统开放时间为:1月28日-3月15日晚23点,届时系统将自动关闭,请申请人合 理安排申报时间)

一、系统登录

1. 登录方式

(1) 网址链接:

http://221.10.10.10:7088/scwskfzyxy-cas/login?servi ce=http%3A%2F%2F221.10.10.10%3A7088%2Fscwskfzyxy-h% 2Fcallback%3Fclient\_name%3DCasClient

(2) 学院官网首页进入

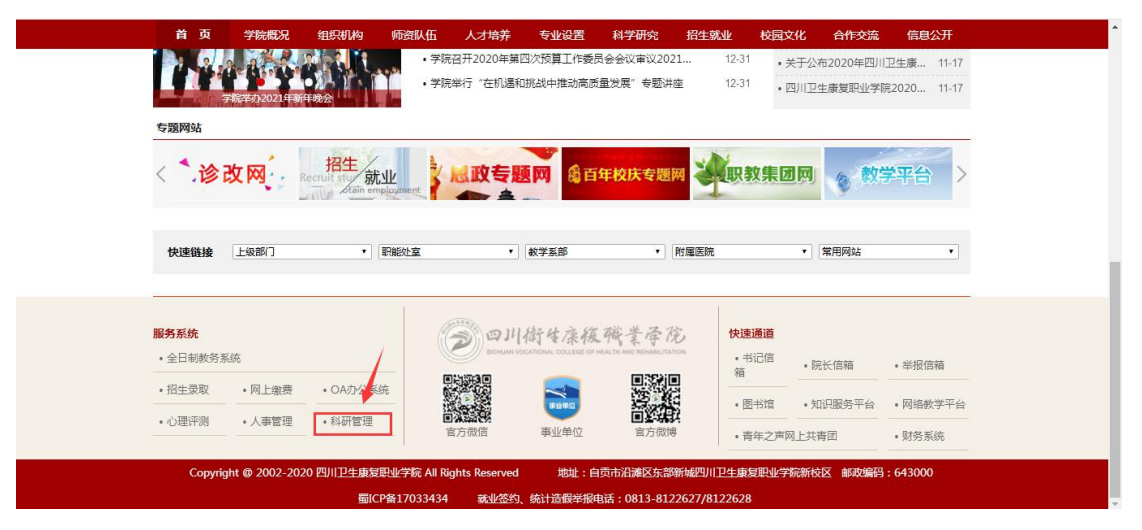

2. 账号登录: 登录账号及初始密码均为本人工号。若账号认证信息无效(如图1),一般为密码输入有误,可联系申请人所在部门科研管理干事重置密码;

| 图 1                                                                 |                                                                                                |  |
|---------------------------------------------------------------------|------------------------------------------------------------------------------------------------|--|
|                                                                     | 用户名: 2 63<br>唐诗名: 法输入用户名 8                                                                     |  |
| 四川衛生康後職業学院<br>SICHUM VOCATIONAL COLLEGE OF HEALTH AND REMARLITATION | <b>참 평:</b><br>(清朝入密원 구                                                                        |  |
| 科研管理大数据平台                                                           | <ul><li>     並证為,単击器(約括         <ul><li>             ● 认道信息完成             </li></ul></li></ul> |  |
|                                                                     | 登录                                                                                             |  |

## 二、项目申报

进入"我的空间→校内项目→项目申报→2021年院级重点项 目/一般项目→去申报→填写项目信息→附件处上传申报书 及申报活页"(如图 2.3.4)。

| 团。                    | *筱硄叢母)                         | 砲  彩山         | I管理 <sub>大</sub> 素 | r<br>据平台      |                 |        |           | 首页      | 首页页项目 成果 获奖 学术活动 部门 |                             |                     |              |         | 統管理   | 数据         | 应用分析平   |                         | 数据展示平台      |  |
|-----------------------|--------------------------------|---------------|--------------------|---------------|-----------------|--------|-----------|---------|---------------------|-----------------------------|---------------------|--------------|---------|-------|------------|---------|-------------------------|-------------|--|
| 图 2                   | and of state to one science. I | NICH I TI-TIV |                    |               | <u>.</u>        |        |           | A       |                     |                             | 1 11 12 20          |              | ~~ //   |       | Louis Lies |         |                         | 徐静 ▼        |  |
|                       |                                | 41            | 接收的消息              | 0             |                 |        |           |         |                     |                             |                     |              |         |       |            |         | H                       | 关闭操作。       |  |
| □我的消息                 |                                |               | 全部消息               | 9             | 私信              | 系统通知   | ■) 业务     | 通知      | 2 站内信               |                             |                     |              |         |       |            |         |                         | ,           |  |
| 国我的资料                 |                                |               |                    |               |                 |        |           |         |                     |                             |                     |              |         |       |            |         | _                       |             |  |
| 🔒 我的成果                |                                | 您有            | 1258条未读            | 銷息            |                 |        |           |         |                     |                             |                     |              | 搜       | 索消息标题 | 题,正文等      |         |                         | 我家          |  |
| ふ 项目指南                |                                | c             | 刷新 ④               | 1             |                 |        |           |         |                     |                             |                     |              |         |       |            |         | ÷                       | <b>&gt;</b> |  |
| 🗐 纵向项目                |                                |               | 业务通                | 印             | 【申报计划启用】        | 申报计划"  | 2021年校级一  | 般项目"已启用 | ,起止时间               | : 2021-01-18                | 至2021-03-1          | 5,请尽快        | 完成申报    | 徐     | 静          | 2021-01 | -27 11:2                | 1:45        |  |
| 🚓 横向项目                |                                |               | 业务通                | ¥D            | 【申报计划停用】        | 申报计划"  | 2021年校级一月 | 般项目"已停用 | 1                   |                             |                     |              |         | 徐     | 静          | 2021-01 | -25 09:3                | 7:07        |  |
| 🏛 校内项目                |                                |               | 业务通                | Ð             | 【申报计划停用】        | 申报计划"  | 2021年校级项  | 目申报"已停用 |                     |                             |                     |              |         | 徐     | 静          | 2021-01 | - <mark>2</mark> 5 09:3 | 7:06        |  |
| ♥ 我的获奖                |                                |               | 系统通                | ŧ۵            | 【校内项目审核】        | 您提交的"  | 生源结构多元背   | 皆是下高职医学 | 生就业能力               | 结构模型研究                      | 2",立项审核已            | 完成           |         | 徐     | 静          | 2021-01 | -21 17:1                | 7:52        |  |
| 🖗 学术活动                |                                |               | 系统通                | <u>د</u><br>۹ | 【校内项目流程<br>穿待结果 | 是交】您已成 | 动提交"生源绰   | 的多元背景下  | 高职医学生家              | 就业能力结构                      | 模型研究"的流             | <b>流程审核申</b> | 请 , 请耐4 | 论徐    | 静          | 2021-01 | -21 17:1                | 7:52        |  |
| 山科研监测                 |                                |               | 业务通                | HI I          | 【申报计划启用】        | 申报计划"  | 2021年校级一月 | 股项目"已启用 | 1.起止时间:             | : 2021-0 <mark>1</mark> -18 | <u>至2021-03-1</u> 4 | 4, 诘尽快       | 完成申报    | 徐     | 静          | 2021-01 | -21 09:4                | 19:42       |  |
| 1                     | 1                              | _             |                    | _             |                 |        |           |         |                     |                             |                     | _            | _       |       | 数据成        | 用分析平台   | 302E                    | 展示平台        |  |
| 图 3                   | 糜後磷業学                          | 花  科研         | T管理大数              | 据平台           |                 |        |           | 首页      | 项目 成                | 果获奖                         | 学术活动                | 部门)          | ₹<br>〔〕 | 统管理   | 我的空间       |         |                         | 除静 -        |  |
| <b>1</b> 3-61 3/4694C |                                |               | 接收的消息              | 0             | 项目申报 ☑          |        |           |         |                     |                             |                     |              |         |       |            |         | ₩                       | 关闭操作→       |  |
| 為 项目指南                |                                |               |                    |               | -               |        |           |         |                     |                             |                     |              |         |       |            |         |                         | _ ^         |  |
| ■ 纵向项目                |                                | 筛题            | 选条件                |               |                 |        |           |         |                     |                             |                     |              |         |       |            |         |                         | ^           |  |
| <b>必</b> 横向项目         |                                | it            | 划名称:               | 请输入计          | 十划名称            |        | 项目类型:     | 请选择     |                     | ٥                           | 申报状态:               | 全部           |         |       | •          |         |                         |             |  |
| <b>前</b> 校内顶目         |                                | 开             | 始日期:               | 请选择           |                 |        | - 结束日期:   | 请选择     |                     |                             |                     |              |         |       |            | Q搜索     | 』重                      | <u>s</u>    |  |

| ▲ 校内项目                     | ~ |     |             |      |                |                |         |            |
|----------------------------|---|-----|-------------|------|----------------|----------------|---------|------------|
| ● 项目申报                     |   | 口选择 | • 0冬 (港陸)   |      |                |                |         |            |
| 受我的项目                      |   | 序号  | 计划名称        | 项目类型 | 开始日期           | 结束日期           | 申报状态③   | 操作         |
| • 立项审核进度                   |   | 1   | 2021年院级重点项目 | 重点项目 | 2021-01-       | 2021-03-       | 已启用,申报  | 田已申报项目《去申报 |
| ⑤ 结项审核进度                   |   |     |             |      | 27             | 15             | 甲       |            |
| <ul> <li>中检审核进度</li> </ul> |   | 2   | 2021年院级一般项目 | 一般项目 | 2021-01-<br>18 | 2021-03-<br>15 | 已启用,申报中 | 田已申报项目《去申报 |

| 图 4                                        | <u>朱筱</u> 代業学 | 移   科研管理大数据平台                              |                | 首页项目成        | 课获奖 | 学术活动部门    | 人员系        | 统管理   | 数据应用分析平台<br>我的空间 | 数据展示平台  |
|--------------------------------------------|---------------|--------------------------------------------|----------------|--------------|-----|-----------|------------|-------|------------------|---------|
| 同業的消息                                      | ć             |                                            | 珈项目申报 ◙        |              |     |           |            |       |                  | ▶ 关闭操作。 |
|                                            |               | 项目添加向导                                     |                |              |     |           |            |       |                  |         |
| 国我的资料                                      |               |                                            |                |              |     |           |            |       |                  |         |
| 計 我的成果                                     |               | 1. 基本信息 2.                                 | 项目成员           | 3. 经费信息      |     | 4.项目成果    |            |       | 5. 附件、备注         |         |
| >▲ 项目指南                                    |               |                                            |                |              |     |           |            |       |                  |         |
| ■ 纵向项目                                     |               | * 申请人姓名                                    | i: 请输入         |              |     |           |            |       |                  |         |
| 0                                          |               | *申请人性别                                     | ]: 请选择         |              |     |           | -          |       |                  |         |
| <b>後</b> 横向项目                              |               | * 由法 人 受化                                  | . 法法权          |              |     |           | _          |       |                  |         |
| 🏦 校内项目                                     |               | 44477-12                                   | L . 1937534    |              |     |           | •          |       |                  |         |
| ◎ 项目申报                                     |               | 申请人电说                                      | f: 请输入         |              |     |           |            |       |                  |         |
| ● 我的项目                                     | 1             | *是否本校项目                                    | I: ●本校项目 ○     | )外校项目        |     |           |            |       |                  |         |
| ◎ 立项审核                                     | 进度            | * 100-1-2-2-2-2-2-2-2-2-2-2-2-2-2-2-2-2-2- | ·              |              |     |           |            |       |                  |         |
| <ul> <li>⑤ 结项审核</li> <li>〇 中始本状</li> </ul> | 対度            | 欢迎您:徐静(X0113) 当前角色:系统管理                    | 员 最近登录:2021-01 | -27 11:00:10 |     | 科研管理大数据平台 | ·<br>技术支持: | 《中国学术 | 期刊(光盘版)》电子杂      | 志社有限公司  |

- 三、信息填报注意事项
- 1. 项目编号: 统一编辑"无"(图 5)
- 2. 承担单位: 以所在部门为单位 (图 5)
- 3. 项目状态: 在研(图 5)

4. **立项及开始时间:** 统一从 2021 年 6 月 1 日起, 计划结束 时间根据项目内容据实填写。

|                 |                |         |            |            |         |       |                         | 数据应用分析平台 | 数 | 居展示平台 |
|-----------------|----------------|---------|------------|------------|---------|-------|-------------------------|----------|---|-------|
| 图 5 冻核械業学       | 76   科研管理大数据平台 |         |            | 首页 项目 成果 ¾ | 茨奖 学术活动 | 部门 人员 | 系统管理                    | 我的空间     |   | 徐静・   |
| <b>ふ</b> 项目指南 く |                | 申报 〇 添加 | 项目申报 ♥     |            |         |       |                         |          | ₩ | 关闭操作▼ |
| ■ 纵向项目 く        |                | *项目编号:  | 无          |            |         |       |                         |          |   |       |
|                 |                | *项目来源:  | 一般项目       |            |         | ,     |                         |          |   |       |
| ▲ 校内项目 ~        |                | 计划类别:   | 请选择        |            |         |       |                         |          |   | 1     |
| ◎ 项目申报          |                | *承担单位:  | 科研处        |            |         |       | 1                       |          |   |       |
| ● 我的项目          |                |         |            |            |         |       |                         |          |   |       |
| ◎ 立项审核进度        | * 2            | 本单位排名:  | 第一单位       |            |         |       |                         |          |   |       |
| ● 结项审核进度        | Г              | * 面目状态・ |            |            |         |       |                         |          |   |       |
| ● 中检审核进度        | 1 L            |         | 1111       |            |         |       |                         |          |   |       |
| ◎ 项目变更进度        |                | * 立项日期: | 2021-06-01 |            |         |       | No. of Concession, Name |          |   |       |
| ● 专家评审          |                | * 立顶在份, | 2024       |            |         | Tra   | 1                       |          |   |       |

5. 成员添加:请选择下拉菜单信息(见图 6),若直接编辑姓名,系统将出现"姓名、工号和成员类型不匹配"字段(见图 7),无法自动匹配成员信息。

| 图 6 抹床板碗業学                                     | <sup>後</sup>   科研管理大数据平台 |                     | 首页 项目 成果 获奖 学术活动 部门 人员 系统            | 数据应用分析平台 数据展示平台<br>站管理 我的空间<br>分静 ←                                       |
|------------------------------------------------|--------------------------|---------------------|--------------------------------------|---------------------------------------------------------------------------|
| እ 项目指南 ⟨                                       |                          | ◎ 添加项目申报 ◎          |                                      | ▶ 关闭操作-                                                                   |
| ■ 纵向项目 〈                                       | 项目添加向导                   |                     |                                      |                                                                           |
| ふ横向项目     〈                                    |                          | 添加负责人               |                                      | ×                                                                         |
| ★ 約                                            | 1. 基本信息                  | * 署名顺序:             | 第一成员(负责人)                            | 5. 附件、备注                                                                  |
| ● 项目由报                                         |                          | * 成员类型:             | 本校教师                                 |                                                                           |
| ◎ 我的项目                                         | 负责人信息:                   | * 姓名 :              | (                                    | + 新增                                                                      |
| ◎ 立项审核进度                                       | <b>者名顺序</b>              |                     | 13/HJ<br>徐静(X0113)                   | _作 年」作単(月) 操作                                                             |
|                                                |                          | T2:                 |                                      |                                                                           |
| <ul> <li>● 中位申核进度</li> <li>● 项目变更进度</li> </ul> | 项目成员信息:                  | 身份证号:               |                                      | + 新增                                                                      |
| ◎ 专家评审                                         | 署名顺序 成员类型                | 姓名 工号               | 身份证号 所属单位 科研单位 出生年 学位 职務             | 3 负责工作 年工作量(月) 操作                                                         |
| ● 我的菲妆 /                                       | 欢迎您:徐静(X0113) 当前角色:      | 系统管理员 最近登录:20       | 21-01-27 11:01:36 科研管理大数据平台 技术支持:《中国 | 1学术期刊(光盘版)》电子杂志社有限公司                                                      |
| 图 7 康夜職業章                                      | <sup>龙</sup>   科研管理大数据平台 |                     | 首页 项目 成果 获奖 学术活动 部门 人员 系统            | 数据应用分析平台         数据版示平台           充管理         我的空问         ①         徐静 • |
| ▶ 项目指南 〈                                       |                          | ◎ 添加项目申报 ◎          |                                      | ▶ 关闭操作~                                                                   |
| ■ 纵向项目 〈                                       | 项目添加向导                   |                     |                                      | -                                                                         |
| 義横向项目   く                                      |                          | 添加负责人               |                                      | ×                                                                         |
| ▲ 校内项目 ~                                       | 1.基本信息                   | 学位:                 | 请选择<br>若直接编辑姓名,则会出现以下字段              | 5. 附件、输注                                                                  |
| ● 项目申报                                         | の赤人信息:                   | 职 <mark>称:</mark>   | 请选择                                  |                                                                           |
| ● 我的项目                                         | 署名顺序 成员类型                | 负责工 <mark>作:</mark> | 姓名、工号和成员类型不匹配!                       | ★ 新增 "作 年丁作量(月) 操作                                                        |
|                                                |                          | 年工作量 ( 月 ) :        |                                      |                                                                           |
| <ul> <li>● 结项审核进度</li> <li>● 中检审核进度</li> </ul> |                          |                     | 添加                                   |                                                                           |
| <ul> <li>● 项目变更进度</li> </ul>                   | 项目成员信息:                  |                     |                                      | + 新增                                                                      |
| ● 专家评审                                         | 署名顺序 成员类型                | 姓名 工号               | 身份证号 所属单位 科研单位 出生年 学位 职税             | 家 负责工作 年工作量(月) 操作                                                         |
| ● 我的菜妆 /                                       | 欢迎您:徐静(X0113) 当前角色:      | 系统管理员 最近登录:20       | 21-01-27 11:01:36 科研管理大数据平台 技术支持:《中日 | 国学术期刊(光盘版)》电子杂志社有限公司                                                      |

## 6. 项目查看

校内项目→已申报项目→审核进度处显示"待审核"(图 8.9),说明项目已提交完成。

| 图 8 床板硝素牵                                                                  | <sup>死</sup>   科研管 | 理大数据平台        |           |         | 首页 项                | 目 成果 | :获奖 学术  | 活动 部门          | 人员 系統          | 数据/<br>充管理 我的空间         |             | 数据展示平台<br>徐静 • |
|----------------------------------------------------------------------------|--------------------|---------------|-----------|---------|---------------------|------|---------|----------------|----------------|-------------------------|-------------|----------------|
| 為 项目指南 〈                                                                   | <b>41</b> 立功       | 前审核进度 〇 耳     | 页目申报 ◎ 3  | 助项目 🛛   | 查看已申报的项目 🛛          |      |         |                |                |                         | ₩           | 关闭操作▼          |
| 」<br>■ 纵向项目 く                                                              | 筛选条                | 件             |           |         |                     |      |         |                |                |                         |             | ^              |
| ♣ 横向项目 <                                                                   | 计划名                | 称: 请输入计划      | 名称        | 项目类型:   | 请选择                 | ø    | 申报状态:   | 全部             |                | •                       |             |                |
| <u>童</u> 校内项目 ~                                                            | 开始日                | 期: 请选择        |           | — 结束日期: | 请选择                 | 0    |         |                |                |                         | Q搜索         | <i>8</i> 重置    |
| ◎项目申报 ●我的项目                                                                | 已选择                | :0条(清除)       |           |         |                     |      |         |                |                |                         |             |                |
| ◎ 立项审核进度                                                                   | 序号                 |               | 计划        | 名称      |                     | 项    | 目类型     | 开始日期           | 结束日期           | 申报状态⑦                   | 操作          |                |
| ❷ 结项审核进度                                                                   | 1                  | 2021年院级重点功    | 页目        |         |                     | 重    | 点项目     | 2021-01-<br>27 | 2021-03-<br>15 | 已启用 , 申报<br>中           | 田已申报项目<br>报 | ♂去申            |
| <ul> <li>         • 中检审核进度     </li> <li>         • 项目变更进度     </li> </ul> | 2                  | 2021年院级一般项    | 页目        |         |                     | -1   | 股项目     | 2021-01-<br>18 | 2021-03-<br>15 | 停用                      | 日日申报        | 项目             |
| ❷ 专家评审                                                                     | 欢迎您:往              | 余静(X0113) 当前角 | 14色:系统管理员 | 最近登录:2  | 2021-01-27 11:01:36 | Ŧ    | 斗研管理大数排 | 暑平台 技术         | 支持:《中国         | 国 <mark>学</mark> 术期刊(光盘 | 版)》电子杂志     | 社有限公司          |

|                                                           | 缓磁学学                 | 筋目          | 山谷田          | 十步中      | 4                         |        | 谷石 酒日 成果 花妆。        |               |                  | ,学术活动 部门 人员 系统( |              | 数据应用分析平台                   | 合 数<br>一                              | 据展示平台                  |
|-----------------------------------------------------------|----------------------|-------------|--------------|----------|---------------------------|--------|---------------------|---------------|------------------|-----------------|--------------|----------------------------|---------------------------------------|------------------------|
| 图 9                                                       | OF HEALT-I ME FEHARL | 7ATON   119 | HUIE HE      | -^\$116- |                           |        |                     | 1467 0        | ( <b>x -</b> 74) | (HI W) HPI.     |              | ± 1009 ± P9                | 0                                     | 徐静 🗸                   |
| ▶ 项目指南                                                    | <                    | *1          | 立项目          | 前核进度 🖸   | 项目申报 🔘                    | 我的项目 🛛 | 查看已申报的项目 🛛          |               |                  |                 |              |                            | ₩                                     | 关闭操作▼                  |
| <b>国</b> 纵向项目                                             |                      | 峁           | 帝选条件         |          |                           |        |                     |               |                  |                 |              |                            |                                       | ~                      |
| <b>&amp;</b> 横向项目                                         |                      |             | 项目编号         | : 请输入    | 项目编号                      | 项目名称:  | 请输入项目名称             |               | 负责人:             | 请输入负            | 责人           |                            |                                       |                        |
| 🏛 校内项目                                                    |                      |             | 学科           | : 全部     | (                         | Э      |                     |               |                  |                 |              | Q搜索                        | 4                                     | 「重置                    |
| ◎ 项目申报                                                    |                      |             |              |          |                           |        |                     |               |                  |                 |              |                            |                                       |                        |
| ● 我的项目                                                    |                      |             | 序号           | 项目编号     |                           | 项目名称   | ñ                   | 5             | 科                | 负责人             | 项目经费(万<br>元) | 审核进度                       | 操                                     | :ľE                    |
| ◎ 立项审核进度                                                  | ŧ                    |             |              | 7        | 100000                    |        |                     |               |                  | 60.94           | 2.0          | martinezzante , comentante | r#\$5                                 |                        |
| <ul> <li>● 结项审核进度</li> <li>● 由检索核进度</li> </ul>            | 2                    |             |              | <i>.</i> | 1000022                   |        |                     |               |                  | 1水用于            | 2.0          | 甲核小心,付甲核                   | 撤回                                    | <ul> <li>更多</li> </ul> |
| <ul> <li>● <sup>十</sup>位甲核进度</li> <li>● 项目变更进度</li> </ul> | ž                    |             |              |          |                           |        |                     |               |                  |                 |              |                            | 共                                     | 1 条                    |
| ● 专家评审                                                    |                      | 25-1        | 0 <i>1</i> 0 | 8004401  | Contraction of the second |        | 0004 04 07 44:04:00 | <b>VN 717</b> | ade THIN Win-H   | 8774 ++         |              |                            | · · · · · · · · · · · · · · · · · · · |                        |